## Screen Shot per il caricamento voti (Scrutinio Finale)

Per caricare i voti per lo scrutinio finale bisogna procedere con un doppio step: nel primo step bisogna caricare le assenze di tutta l'annualità, nel secondo passaggio bisogna procedere importando i voti del terzo trimestre.

1. ENTRARE NEL PORTALE ARGO PIGIARE SUL PULSANTE INDICATO PER CARICARE I VOTI DI SCRUTINIO

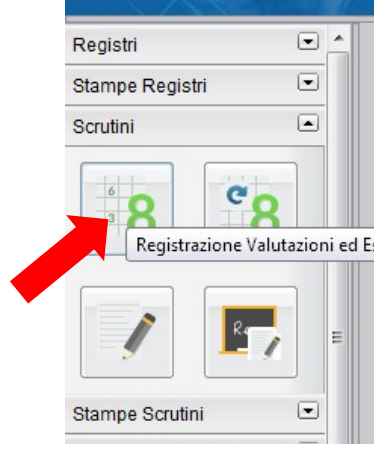

2. SELEZIONARE LA CLASSEINTERESSATA:

## Scelta Classe

| Struttura scolastica      |
|---------------------------|
| ▼ 🗁 I.T.C. "A. GALLO"     |
| - 🗁 AMM.FIN.MARK.TRIENNIO |
| 3D - CENTRALE1            |
| 4D - CENTRALE1            |
| 5D - CENTRALE1            |

3. SELEZIONARE COME PERIODO DI CLASSE SCRUTINIO FINALE E PIGIARE SU AVANTI

| Classe: 3D AMN<br>CENTRALE1 (IT | M.FIN.MARK.TRIENNIO<br>AF)          | Indietro Avanti |
|---------------------------------|-------------------------------------|-----------------|
| Periodo della Classe:           | SCRUTINIO FINALE                    |                 |
|                                 | Includi Proposta di Voto nello Scru | tinio Finale    |
|                                 | ⊙ Voti e Assenze O Solo Voti        |                 |

## 4. PIGIARE SULLA COLONNA DELLA DISCIPLINA INTERESSATA. NELL'ESEMPIO ITA(ITALIANO)

Clicca qui se vuoi tornare alla vecchia gestione del caricamento voti

| Classe: 3D AMM.FIN.MARK.TRIEN<br>(ITAF)<br>Periodo: SCRUTINIO FINALE | NIO CENTRALE1 | scludi Ritirati ( | o Azioni ) Evidenzia voti | Insuff.  |
|----------------------------------------------------------------------|---------------|-------------------|---------------------------|----------|
| Alunno                                                               | Data Nascit   | ITA<br>V ITA      | ST<br>LIANO Ass.          | -        |
| <b>T</b> BASILE CARMINE                                              | 13/01/2001    |                   |                           | <b>^</b> |
| <b>O</b> BASILE SALVATORE                                            | 13/01/2001    |                   |                           |          |
| <b>Q</b> CAPUTO LUCIA PIA                                            | 10/04/2001    |                   |                           |          |

5. DAL PULSANTE AZIONI PIGIARE SU IMPORTA VOTI DAL REGISTRO ELETTRONICO

| eriodo: SCRUTINIO FINAL | Houo: SCRUTINIO FINALE - Materia: HALIANO |      | Voti    |          |
|-------------------------|-------------------------------------------|------|---------|----------|
| Alunno                  | Data Nascita                              | Voto | Assenze | Giudizio |
| BASILE CARMINE          | 13/01/2001                                |      |         | E        |
| BASILE SALVATORE        | 13/01/2001                                |      |         |          |
| 우 CAPUTO LUCIA PIA      | 10/04/2001                                |      |         |          |
| CERVONE PIETRO          | 06/09/1999                                |      |         |          |

 IN QUESTO PRIMO PASSAGGIO SCEGLIERE IL PERIODO CHE COPRE TUTTO L'ANNO SCOLASTICO(1) (DAL 13/09/2016 AL 09/06/2017) E TOGLIERE LA SELEZIONE SU IMPORTA VOTI(2). DOPO AVER FATTO CIÒ PROCEDERE PIGIANDO SU Importa (3)

| Classe: 3D AMM.FIN.MARK.TRIENNIO CENTRALE1 (ITAF) - Periodo: SCRUTINIO<br>FINALE Periodo dal: 13/09/2016 al: 09/06/2017 EIII                                                                                                    | 2  |
|----------------------------------------------------------------------------------------------------|----|
| Periodo dal:       13/09/2016         Image: Second State       al:       09/06/2017         Image: Second State       Image: Second State       Image: Second State         Image: Second State       Image: Second State       Image: Second State |    |
| ✓ Utilizza Voti Registro del Professore         ✓ Utilizza Voti Registro Conoscenze/Abilità         Distribuzione calcolo nei voti previsti per la materia         Valutazioni Ocali       Valutazioni Scritto                                                                                                    |    |
| Utilizza Voti Registro Conoscenze/Abilità     Distribuzione calcolo nei voti previsti per la materia     Valutazioni Orali     Valutazioni Scritto     Valutazioni Scritto                                                                                                    |    |
| Distribuzione calcolo nei voti previsti per la materia                                                                                                    |    |
| Valutazioni Orali Valutazioni Scritto Valutazioni Bratic                                                                                                    |    |
|                                                                                                    | ne |
| Orale 🗹 🗹                                                                                                    | L  |
| ✓ Importa le assenze                                                                                                    |    |

7. RIPETERE L'OPERAZIONE PIGIANDO SUL PULSANTE *AZIONI* E PIGIARE SU *IMPORTA VOTI DAL REGISTRO ELETTRONICO* 

| Classe: 3D AMM.FIN.MARK.TRI<br>CENTRALE1 (ITAF) |                   | Salva | Azioni            |                  |
|-------------------------------------------------|-------------------|-------|-------------------|------------------|
| Periodo: SCRUTINIO FINALE - N                   | lateria: ITALIANO | Impo  | rta Voti dal Regi | stro Elettronico |
| Alunno                                          | Data Nascita      | Voto  | Assenze           | Giudizio         |
| ♂ BASILE CARMINE                                | 13/01/2001        |       | 21                |                  |
| o BASILE SALVATORE                              | 13/01/2001        |       | 22                |                  |
| <b>Q</b> CAPUTO LUCIA PIA                       | 10/04/2001        |       | 26                |                  |
| CERVONE PIETRO                                  | 06/09/1999        |       | 36                |                  |
|                                                 |                   |       |                   | -                |

 IN QUESTO PRIMO PASSAGGIO SCEGLIERE IL PERIODO CHE COPRE SOLO IL TERZO TRIMESTRE (1) (DAL 13/03/2017 AL 09/06/2017) E TOGLIERE LA SELEZIONE SU IMPORTA ASSENZE(2). DOPO AVER FATTO CIÒ PROCEDERE PIGIANDO SU Importa (3)

| ariodo dal: 13/03   | 2017                                                                 | al: 09/06/2017                                             | 7                            |   |
|---------------------|----------------------------------------------------------------------|------------------------------------------------------------|------------------------------|---|
|                     |                                                                      |                                                            |                              |   |
| JUtilizza Voti Reg  | istro del Professore                                                 |                                                            |                              |   |
|                     |                                                                      |                                                            |                              |   |
| / Utilizza Voti Reg | sistro Conoscenze/Abilità                                            | 1                                                          |                              |   |
| 🖁 Utilizza Voti Reg | istro Conoscenze/Abilità                                             |                                                            |                              | = |
| 🕈 Utilizza Voti Reg | istro Conoscenze/Abilità<br>Distribuzione calcolo                    | o nei voti previsti per la mate                            | eria                         | = |
| 🖁 Utilizza Voti Reg | istro Conoscenze/Abilità<br>Distribuzione calcolo<br>Valutazioni Ora | o nei voti previsti per la mati<br>ali Valutazioni Scritte | eria<br>Valutazioni Pratiche | = |

## 9. LA PROCEDURA È CONCLUSA

| Alunno             | Data Nascita | Voto      | Assenze |
|--------------------|--------------|-----------|---------|
| o BASILE CARMINE   | 13/01/2001   | (7.62) 8- | 21      |
| O BASILE SALVATORE | 13/01/2001   | (7.62) 8- | 22      |
| CAPUTO LUCIA PIA   | 10/04/2001   | (3.62) 4- | 26      |
| ♂ CERVONE PIETRO   | 06/09/1999   | (5.12) 5  | 36      |